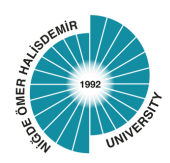

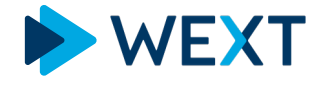

NİĞDE ÖMER HALİSDEMİR ÜNİVERSİTESİ İNGİLİZCE ÇEVRİMİÇİ YAPAY ZEKA DESTEKLİ İNGİLİZCE DİJİTAL PLATFORM KAYIT YÖNERGESİ

# 1 Web Adresine Gidiniz

• Internet tarayıcınız ile aşağıdaki satın alma web adresine gidiniz:

https://app.wext.com/attend?p=44&o=NGDOHU2006

- Yukarıdaki web adresini kopyalayarak arama çubuğuna yapıştırınız.
- Yazmanız gerekiyorsa, adresi doğru olarak yazdığınızdan emin olunuz.
- Sağ kısımdaki **QR kod** ile de direk satın alma linkine gidebilirsiniz.

# 2 Sınıf ve Seviyenizi Seçiniz

"**CAMPUS**" sekmesinden Seviyenizi ve "**GRADE**" sekmesinden yeni akademik yıl başlangıcında eğitim göreceğiniz İngilizce sınıfınızı seçiniz.

Sınıfınızı, fare (Mouse) yardımı ile açılır menü içerisinden aşağıya doğru imlecinizi hareket ettirerek bulabilir ya da kutucuk içerisindeki boşluğa kurunuzu yada şubenizi yazarak bulabilirsiniz.

| NGDOHU2006 |       |  |
|------------|-------|--|
| CAMPUS     | GRADE |  |
| A1         |       |  |
| NAME       | D108  |  |
|            | D109  |  |
|            | D201  |  |

#### 3 Adınızı ve Soyadınızı Yazınız

Adınızı, formun "NAME" alanına ve soyadınızı formun "LAST NAME" alanına yazınız.

| geçtiği şekilde yazınız. | Adınızı ve sovadınızı eğitim aldığınız kurumda | ( | NAME  | LAST NAME |  |
|--------------------------|------------------------------------------------|---|-------|-----------|--|
|                          | geçtiği şekilde yazınız.                       |   | Ahmet | Yılmaz    |  |

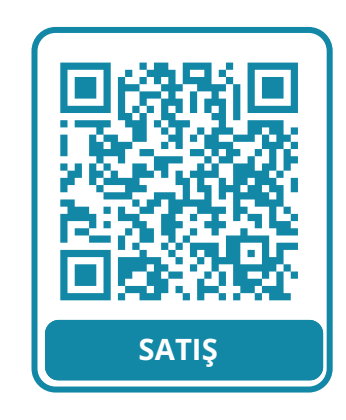

#### Eposta adresinizi formun "YOUR EMAIL ADDRESS" alanına yazınız.

Eposta adresinizi tercihen eğitim aldığınız kuruma bağlı olan bir mail adresinizi kullanınız eğer bu mail adresi hali hazırda aktif değilse, içerisinde adınızın ve soyadınızın geçtiği bir eposta adresi kullanarak kayıt işleminizi gerçekleştiriniz.

| Í | YOUR EMAIL ADDRESS         |
|---|----------------------------|
| • | ahmet.yilmaz.demo@wext.com |
| l | J                          |

### 5 Şifrenizi Belirleyiniz

"**PASSWORD**" alanında kendinize ait bir şifre belirleyiniz. Belirleyeceğiniz şifre en az **6 HARF ve RAKAM'dan** oluşmalıdır.

Şifreniz toplam 6 KARAKTER olmalıdır. Sadece Harf ya da sadece Rakam kullanabilir, isterseniz HARF-RAKAM birleşimi kullanabilirsiniz.

## 6 Ödeme Ekranı

Kredi kart bilgilerinizi giriniz ve ödemeyi onaylayınız.

| lam Tutar<br>Promosyon/Indirir | 1000.00         |
|--------------------------------|-----------------|
| lam Tutar<br>Promosyon/İndirir | 1000.00         |
| Promosyon/İndirir              |                 |
| Promosyon/Indirir              |                 |
|                                | m Kodu Kullan 🔶 |
|                                |                 |
|                                |                 |
|                                |                 |
|                                |                 |

# 6 Derslerim Ekranı

Hemen öğrenmeye başlayabilirsiniz.

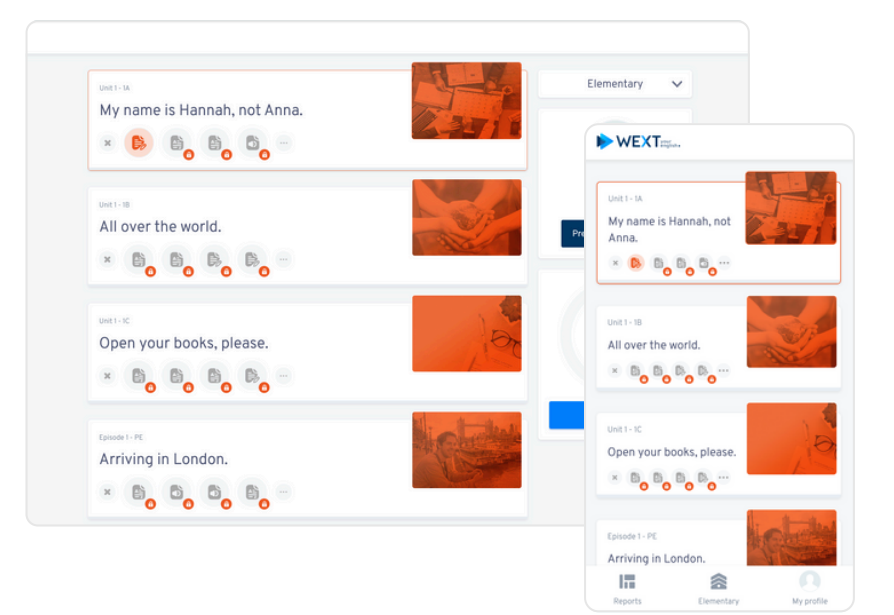

- Tüm soru ve sorunlarınız için info@wext.com eposta adresine adresine, eğitim aldığınız kurumun adını, adınızı, soyadınızı, adınızın ve soyadınızın geçtiği eposta adresinizi kullanarak yöneltebilirsiniz.
- Hafta içi saat **09:00 18:00** / Hafta sonu saat **10:00 16:00** arasında, websitemizin sağ alt köşesinde yer alan CANLI DESTEK ile irtibat sağlayarak destek taleplerinizi iletebilirsiniz.
- CANLI DESTEK hattında her hangi bir yetkilinin bulunmadığı, yukarıda verilen süreler dışında, canlı destek kutusuna soru ve sorunlarınızı yazabilir ve paylaşabilirsiniz. En kısa süre içerisinde destek personelimiz sizin ile irtibata geçecektir.
- Eposta yada Canlı Destek aracılığı ile yapacağınız tüm destek talepleriniz için, eğitim aldığınız kurumun adını, adınızı ve soyadınızı ve adınızın geçtiği bir mail adresini destek alabilmek için sağlamanız gerekmektedir.

# 8 WEXT Uygulamalar

**Kayıt işleminizi tamamladıktan sonra** IOS yada Android telefonlarınız ile kullanıcı adınızı ve şifrenizi yazarak WEXT uygulaması ile giriş yapabilirsiniz.

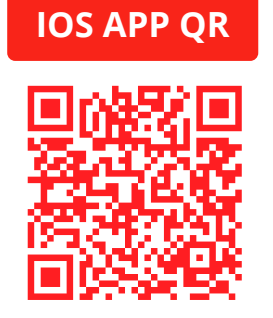

ANDROID APP QR

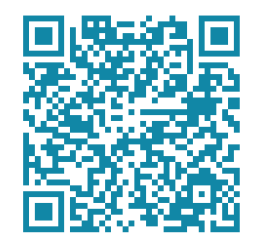